## Έντυπο 1 - Αίτηση για Συμπλήρωση Ωραρίου Εκπαιδευτικού

### Στην ιστοσελίδα της διεύθυνσης

http://dide.ser.sch.gr επιλέγετε το εικονίδιο «Ηλεκτρονικές Υπηρεσίες»

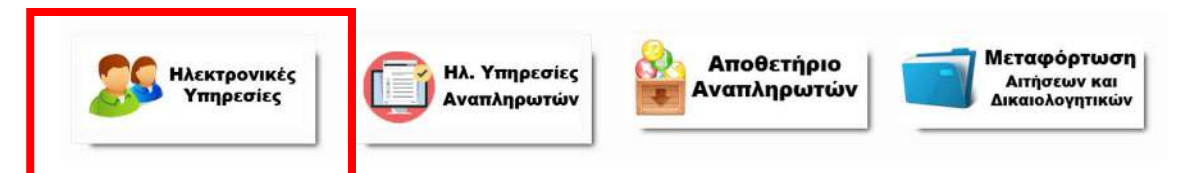

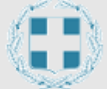

# Διεύθυνση Δευτεροβάθμιας Εκπαίδευσης Σερρών

Ηλεκτρονικές Υπηρεσίες

| Είσοδος                |                   |
|------------------------|-------------------|
| Όνομα χρήστη (Α.Φ.Μ.): |                   |
| Κωδικός *:             |                   |
| Διατήρηση κωδικού:     |                   |
| Ξεχά                   | άσατε τον κωδικό; |
| Είσοδος                |                   |

<sup>6</sup> Ο κωδικός σας έχει οριστεί το **Α.Μ.Κ.Α**. Για τη δική σας ασφάλεια, πρέπει να τον αλλάξετε. Οδηγίες θα βρείτε <u>εδώ</u>

Για την εισαγωγή μας στο σύστημα εισάγουμε ως όνομα χρήστη το **Α.Φ.Μ** και κωδικό το **Α.Μ.Κ.Α.**. **Αν έχετε προβεί στην αλλαγή του κωδικού, χρησιμοποιήστε τον νέο** κωδικό που έχετε καταχωρήσει.

Επιλέγουμε πρώτα το έντυπο **Ε1** και στη συνέχεια κάνουμε κλικ στο κουμπί «**Εισαγωγή**»

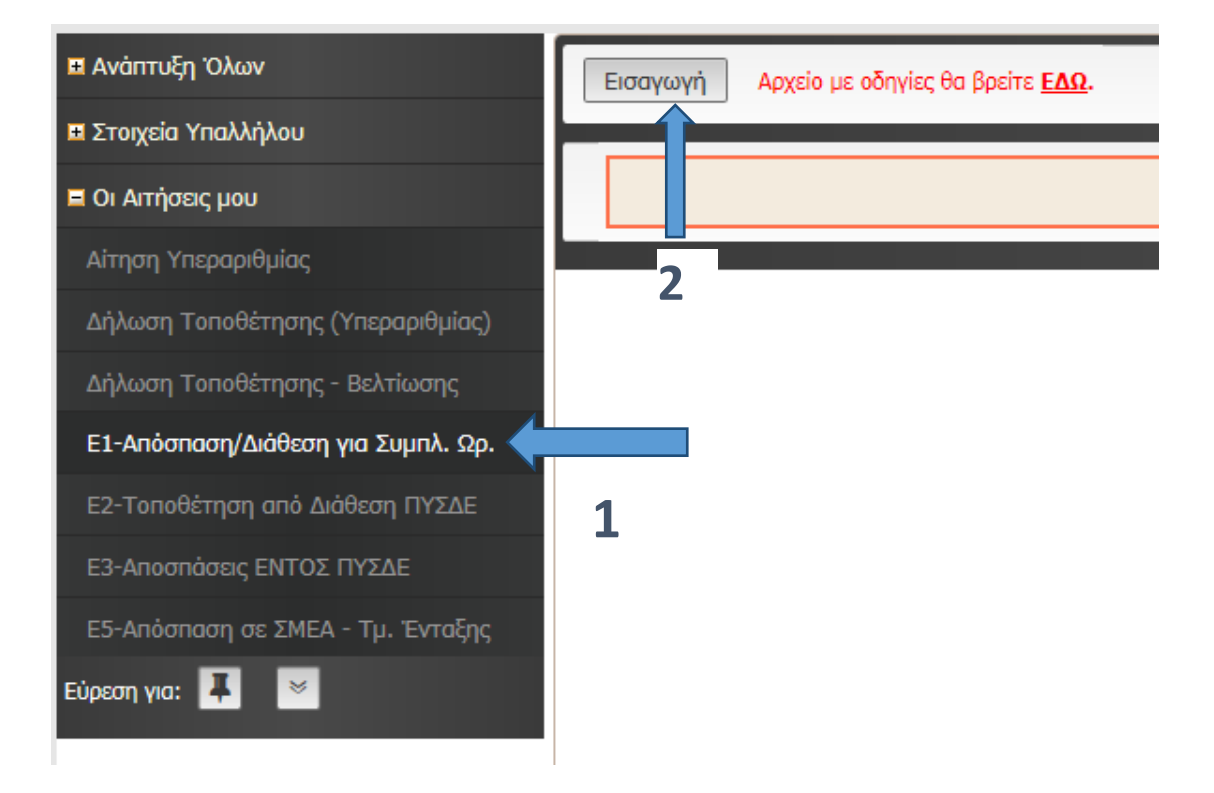

Στην φόρμα που εμφανίζεται παρακάτω, επιλέγετε και συμπληρώνετε τα πεδία «Ειδική Κατηγορία», το «Υποχρεωτικό ωράριο», το «Ωράριο που Καλύπτω», «Οικογενειακή Κατάσταση» και «Αρ. Τέκνων», «Δήμο εντοπιότητας» και «Δήμο συνυπηρέτησης», και τουλάχιστον μια επιλογή σχολείου.

Στο τέλος επιλέγετε αν επιθυμείτε να διατεθείτε σε σχολεία της πρωτοβάθμιας, ή σε γραφεία. Σε περίπτωση που δεν επιθυμείτε και στις δυο περιπτώσεις επιλέγετε το «Δεν επιθυμώ».

Στο πλαίσιο «ΠΑΡΑΤΗΡΗΣΕΙΣ» γράψτε αν το θεωρείτε απαραίτητο και κάποιες παρατηρήσεις προς το ΠΥΣΔΕ, που αφορούν την αίτησή σας, έως 300 χαρακτήρες.

Τα πεδία με κόκκινο αστεράκι (\*), είναι υποχρεωτικά και δεν ολοκληρώνεται η οριστικοποίηση της δήλωσής σας, αν δεν τα συμπληρώσετε.

|                                                                                                    |                                                                                                    | ριστικοπ                                                                                                    | οίηση                                                                                                    |                                                                                                    |                                                                                                    |                                                                                                    |             |
|----------------------------------------------------------------------------------------------------|----------------------------------------------------------------------------------------------------|----------------------------------------------------------------------------------------------------|----------------------------------------------------------------------------------------------------|----------------------------------------------------------------------------------------------------|----------------------------------------------------------------------------------------------------|----------------------------------------------------------------------------------------------------|-------------|
| Εισαγωγή Επιλογή                                                                                                    | <b>ΕΥΤΟΠΟΔ - ΑΓΙΗΣΤ</b><br>ή όλων Με επιλεγμένα Απ                                                                                                    | ΕΚΠΑΙΔΕΥ<br>οθήκευση όλων                                                                                                    | Ακύρωση                                                                                                    | Αρχείο με οδηγίες θ                                                                                                    | 2 <b>Η ΣΖΡΑΡΙΟ</b><br>Ια βρείτε <u>ΕΔΩ</u> .                                                             | <u>T</u>                                                                                                    |             |
| κωδικός αιτήση Σ                                                                                                    | ✓ 0                                                                                                    | ЕПІЛОГН 1                                                                                                    | Παρακαλώ επιλ                                                                                                    | έξте 🗸 🗸                                                                                                    | * ЕПІЛОГН 12                                                                                             | Παρακαλώ επιλέξτε                                                                                                    | ~           |
| ΑΜ ΕΚΠΑΙΔΕΥΤΙΚΟΥ                                                                                                    | 199976                                                                                                    | ΕΠΙΛΟΓΗ 2                                                                                                    | Παρακαλώ επιλ                                                                                                    | έξτε 🗸                                                                                                    | ΕΠΙΛΟΓΗ 13                                                                                               | Παρακαλώ επιλέξτε                                                                                                    | $\sim$      |
| ΗΜΕΡ/ΝΙΑ ΑΙΤΗΣΗΣ                                                                                                    | 5/9/2019                                                                                                    | ΕΠΙΛΟΓΗ 3                                                                                                    | Παρακαλώ επιλ                                                                                                    | έξτε 🗸 🗸                                                                                                    | ΕΠΙΛΟΓΗ 14                                                                                               | Παρακαλώ επιλέξτε                                                                                                    | $\sim$      |
| ΣΧΟΛΙΚΟ ΕΤΟΣ                                                                                                    | 2018-2019                                                                                                    | ΕΠΙΛΟΓΗ 4                                                                                                    | Παρακαλώ επιλ                                                                                                    | έξτε 🗸                                                                                                    | ΕΠΙΛΟΓΗ 15                                                                                               | Παρακαλώ επιλέξτε                                                                                                    | $\sim$      |
| ΕΙΔ. ΚΑΤΗΓΟΡΙΑ                                                                                                    | Παρακαλώ επιλέξτε · · · · · · · · · · · · · · · · · · ·                                                                                                    | ΕΠΙΛΟΓΗ 5                                                                                                    | Παρακαλώ επιλ                                                                                                    | έξτε 🗸                                                                                                    | ΕΠΙΛΟΓΗ 16                                                                                               | Παρακαλώ επιλέξτε                                                                                                    | $\sim$      |
| ΥΠΟΧΡ/ΤΙΚΟ ΩΡΑΡΙΟ                                                                                                    | *                                                                                                    | ΕΠΙΛΟΓΗ 6                                                                                                    | Παρακαλώ επιλ                                                                                                    | έξτε 🗸                                                                                                    | ΕΠΙΛΟΓΗ 17                                                                                               | Παρακαλώ επιλέξτε                                                                                                    | $\sim$      |
| ΩΡΑΡΙΟ ΠΟΥ ΚΑΛΥΠΤΩ                                                                                                    | *                                                                                                    | ΕΠΙΛΟΓΗ 7                                                                                                    | Παρακαλώ επιλ                                                                                                    | έξτε 🗸                                                                                                    | ΕΠΙΛΟΓΗ 18                                                                                               | Παρακαλώ επιλέξτε                                                                                                    | $\sim$      |
| ΟΙΚ. ΚΑΤΑΣΤΑΣΗ                                                                                                    | Παρακαλώ επιλέξτε 🗸 *                                                                                                    | ΕΠΙΛΟΓΗ 8                                                                                                    | Παρακαλώ επιλ                                                                                                    | έξτε 🗸                                                                                                    | ΕΠΙΛΟΓΗ 19                                                                                               | Παρακαλώ επιλέξτε                                                                                                    | $\sim$      |
| ΑΡ. ΤΕΚΝΩΝ                                                                                                    | Παρακαλώ επιλέξτε 🗸 *                                                                                                    | ΕΠΙΛΟΓΗ 9                                                                                                    | Παρακαλώ επιλ                                                                                                    | έξτε 🗸                                                                                                    | ΕΠΙΛΟΓΗ 20                                                                                               | Παρακαλώ επιλέξτε                                                                                                    | $\sim$      |
| ΔΗΜΟΣ ΕΝΤΟΠ/ΤΑΣ                                                                                                    | Παρακαλώ επιλέξτε                                                                                                    | ΕΠΙΛΟΓΗ 10                                                                                                    | Παρακαλώ επιλ                                                                                                    | έξτε 🗸                                                                                                    |                                                                                                    |                                                                                                    |             |
| ΔΗΜΟΣ ΣΥΝΥΠ/ΣΗΣ                                                                                                    | Παρακαλώ επιλέξτε                                                                                                    | ΕΠΙΛΟΓΗ 11                                                                                                    | Παρακαλώ επιλ                                                                                                    | έξτε 🗸                                                                                                    |                                                                                                    |                                                                                                    |             |
| Επιθυμώ να διατεθώ σε σ<br>1. Έχω οργανική, δεν συμπληρώ<br>2. Έχω οργανική, δεν συμπληρώ<br>3. Αν καί έχω οργανική, δεν συμπληρώ<br>3. Αν καί έχω οργανική και συμπ<br>4. Είμαι στη διάθεση του ΠΥΣΔΕ<br>5. Είμαι στη διάθεση του ΠΥΣΔΕ<br>6. Δεν επιθυμώ να διατεθώ στην<br>* | σχολεία της Α/θμιας:<br>ύνω το υποχρεωτικό διδακτικό μου ωράριο σε σχο<br>ύνω το υποχρεωτικό δίδακτικό μου ωράριο σε σχο<br>ύνω το υποχρεωτικό δίδακτικό μου υκορίου το δίδα<br>τ και επιθυμώ πρώτα από όλα να διατεθώ για το σ<br>έ και θέλω πρώτα από όλα να τοποθετηθώ στη Β//<br>Α/θμια | ιλεία της Β/θμιας και ε<br>ιλεία της Β/θμιας. Για ι<br>ττικό μου ωράριο σε σ<br>ύνολο του διδακτικού<br>θμια και εφόσον δε συ | πιθυμώ πρώτα από ό/<br>συμπλήρωση, επιθυμα<br>χολεία της Β/θμιας επ<br>μου ωραρίου σε σχο/<br>ιμπληρώσω το υποχρε | λα να διατεθώ για το υπόλ<br>ὑ κατά προτεραιότητα σχο<br>ιθυμώ να διατεθώ για ολό<br>ιεία της Α/θμιας<br>κωτικό μου διδακτικό ωράι | οιπο διδακτικό μου ωρά<br>ιλεία της Β/θμιας και έπ<br>κληρο το διδακτικό μου<br>ριο σε αυτή, τότε και μά | ίριο σε σχολεία της Α/θμιας<br>επα αυτά της Α/θμιας.<br>ι ωράριο σε σχολεία της Α/θμιας<br>όνον τότε να διατεθώ σε σχολεία | της Α/θμιας |
| Επιθυμώ να αποσπαστώ<br>Δεν επιθυμώ<br>Δ.Δ.Ε. Σερρών<br>Π.Δ.Ε. Κεντρ. Μακεδο                                                                                                    | σε γραφεία:<br>νίας                                                                                                    |                                                                                                    |                                                                                                    |                                                                                                    |                                                                                                    |                                                                                                    |             |
| ΠΑΡΑΤΗΡΗΣΕΙΣ:                                                                                                    |                                                                                                    |                                                                                                    |                                                                                                    |                                                                                                    |                                                                                                    | (3)                                                                                                    |             |

**Οριστικοποιείτε την δήλωσή σας**, με τους δύο τρόπους, όπως δείχνει η επόμενη εικόνα. (Η δήλωση δεν αποθηκεύεται προσωρινά!!)

Για την οριστικοποίηση της αίτησης επιλέγετε το 3 ή το 4 :

| Εισαγωγή Με επιλεγμένα | Αποθήκευση όλων Ακύρωση |
|------------------------|-------------------------|
|                        |                         |
| ΚΩΔΙΚΟΣ ΑΙΤΗΣΗΣ 🗸 🛇    | E                       |
| 1                      | 4                       |
|                        | 7                       |
| 3                      |                         |

Σε περίπτωση που οριστικοποιήσετε τη δήλωση και θελήσετε να πραγματοποιήσετε αλλαγές, θα πρέπει να διαγραφεί και να πραγματοποιήσετε **νέα δήλωση**.

**Για την διαγραφή της αίτησης**, επιλέγετε την αίτηση, επιλέγετε «**Με τα** επιλεγμένα» και «Διαγραφή»

| Εισαγωγή Επιλογή ά | όλων Με επιλεγμένα Α τίο με ολ<br>Διαγραφή |                              |            |  |  |
|--------------------|--------------------------------------------|------------------------------|------------|--|--|
|                    |                                            |                              |            |  |  |
| ΚΩΔΙΚΟΣ ΑΙΤΗΣΗΣ    | 579/2020-09-14                             | ΕΠΙΛΟΓΗ 1 10 ΓΕ.Λ.           | ΕΠΙΛΟΓΗ 11 |  |  |
| ΑΜ ΕΚΠΑΙΔΕΥΤΙΚΟΥ   | 199976                                     | <b>ΕΠΙΛΟΓΗ 2</b> 20 ΓΕ.Λ.    | ΕΠΙΛΟΓΗ 12 |  |  |
| ΗΜΕΡ/ΝΙΑ ΑΙΤΗΣΗΣ   | 14/9/2020                                  | ΕΠΙΛΟΓΗ 3 40 ΕΣΠΕΡΙΝΟ ΕΠΑ.Λ. | ΕΠΙΛΟΓΗ 13 |  |  |
| ΣΧΟΛΙΚΟ ΕΤΟΣ       | 2018-2019                                  | ΕΠΙΛΟΓΗ 4 20 ΕΠΑ.Λ.          | ΕΠΙΛΟΓΗ 14 |  |  |
| ΥΠΟΧΡ/ΤΙΚΟ ΩΡΑΡΙΟ  | 20                                         | <b>ΕΠΙΛΟΓΗ 5</b> 20 ΓΕ.Λ.    | ΕΠΙΛΟΓΗ 15 |  |  |
| ΩΡΑΡΙΟ ΠΟΥ ΚΑΛΥΠΤΩ | 12                                         | ΕΠΙΛΟΓΗ 6                    | ΕΠΙΛΟΓΗ 16 |  |  |
| ΟΙΚ. ΚΑΤΑΣΤΑΣΗ     | ΑΓΑΜΟΣ/-Η                                  | ΕΠΙΛΟΓΗ 7                    | ΕΠΙΛΟΓΗ 17 |  |  |
| ΑΡ. ΤΕΚΝΩΝ         | 0 (1)                                      | ΕΠΙΛΟΓΗ 8                    | ΕΠΙΛΟΓΗ 18 |  |  |
| ΔΗΜΟΣ ΕΝΤΟΠ/ΤΑΣ    | Δ. ΣΕΡΡΩΝ                                  | ΕΠΙΛΟΓΗ 9                    | ΕΠΙΛΟΓΗ 19 |  |  |

Η Αίτηση πρέπει να εκτυπωθεί, να υπογραφεί και να μεταφορτωθεί από τον εκπαιδευτικό.

Παρακάτω μπορείτε να δείτε πως θα εκτυπώσετε την αίτησή σας.

### Εκτύπωση Αίτησης

1. Επιλέγω την νέα αίτηση από το πλαίσιο επιλογής για το σχολικό έτος 2024-2025

#### Έντυπο 1 - ΑΙΤΗΣΗ ΕΚΠΑΙΔΕΥΤΙΚΟΥ ΓΙΑ ΣΥΜΠΛΗΡΩΣΗ ΩΡΑΡΙΟΥ

| Εισαγωγή Επιλογή όλων Με επιλεγμένα                | Αρχείο με οδηγίες θα βρείτε <u>ΕΛΩ</u> . |                                    |
|----------------------------------------------------|------------------------------------------|------------------------------------|
|                                                    |                                          |                                    |
|                                                    |                                          |                                    |
| <b>ΚΩΔΙΚΟΣ ΑΙΤΗΣΗΣ</b> 416/2019-09-04              | ΕΠΙΛΟΓΗ 1 1ο ΓΕ.Λ.                       | ΕΠΙΛΟΓΗ 12                         |
| ΑΜ ΕΚΠΑΙΔΕΥΤΙΚΟΥ 199976                            | ΕΠΙΛΟΓΗ 2 20 ΓΕ.Λ.                       | ΕΠΙΛΟΓΗ 13                         |
| ΗΜΕΡ/ΝΙΑ ΑΙΤΗΣΗΣ 4/9/2019                          | ΕΠΙΛΟΓΗ 3 20 ΕΠΑ.Λ.                      | ΕΠΙΛΟΓΗ 14                         |
| <b>ΣΧΟΛΙΚΟ ΕΤΟΣ</b> 2019-2020                      | ΕΠΙΛΟΓΗ 4 3ο ΓΕ.Λ.                       | ΕΠΙΛΟΓΗ 15                         |
| EIA. KATHFOPIA OXI (1)                             | ΕΠΙΛΟΓΗ 5 30 ΓΥΜΝΑΣΙΟ                    | ΕΠΙΛΟΓΗ 16                         |
| ΥΠΟΧΡ/ΤΙΚΟ ΩΡΑΡΙΟ 20                               | ΕΠΙΛΟΓΗ 6 50 ΓΥΜΝΑΣΙΟ                    | ΕΠΙΛΟΓΗ 17                         |
| ΩΡΑΡΙΟ ΠΟΥ ΚΑΛΥΠΤΩ 15                              | ΕΠΙΛΟΓΗ 7                                | ΕΠΙΛΟΓΗ 18                         |
| ΟΙΚ. ΚΑΤΑΣΤΑΣΗ ΕΓΓΑΜΟΣ/Η                           | ΕΠΙΛΟΓΗ 8                                | ΕΠΙΛΟΓΗ 19                         |
| AP. ΤΕΚΝΩΝ 2 (2)                                   | ΕΠΙΛΟΓΗ 9                                | ΕΠΙΛΟΓΗ 20                         |
| ΔΗΜΟΣ ΕΝΤΟΠ/ΤΑΣ Δ. ΣΕΡΡΩΝ                          | ΕΠΙΛΟΓΗ 10                               |                                    |
| ΔΗΜΟΣ ΣΥΝΥΠ/ΣΗΣ Δ. ΣΕΡΡΩΝ                          | ΕΠΙΛΟΓΗ 11                               |                                    |
| Επιθυμώ να διατεθώ σε σχολεία της Α/θμιας: Ως τελε | ευταία επιλογή (3) Επιθυμώ να αποσπαστ   | <b>ώ σε γραφεία:</b> Δ.Δ.Ε. Σερρών |
|                                                    |                                          |                                    |

ΠΑΡΑΤΗΡΗΣΕΙΣ: (4)

Συναινώ στην επεξεργασία των προσωπικών μου δεδομένων καθώς και στην έκδοση, δημοσίευση και ανάρτηση πινάκων, εγγράφων ή αποφάσεων από την Δ.Δ.Ε Σερρών, όταν αυτό κρίνεται αναγκαίο και πρόσφορο για την διεκπεραίωση διοικητικών διαδικασιών σύμφωνα με τον Κανονισμό (ΕΕ) 2016/679 του Ευρωπαϊκού Κοινοβουλίου και του Συμβουλίου, της 27ης Απριλίου 2016.

(1) Σύμφωνα με τις διατάξεις του Π.Δ. 50/96 άρθρο 13, παρ. α & γ

(2) Αν υπάρχουν παιδιά που σπουδάζουν δεν πρέπει να είναι άνω των 25 ετών και να μη βρίσκονται στο τελευταίο εξάμηνο ή έτος σπουδών,δεύτερο πτυχίο ή μεταπτυχιακό.
 (3) Οι εκπαιδευτικοί κλάδου ΠΕ05, ΠΕ06, ΠΕ07, ΠΕ08, ΠΕ11, ΠΕ16 - ΤΕ16, ΠΕ19-20 και ΠΕ32 πρέπει <u>υπογρεωτικά</u> να επιλέξουν μία από τις τρεις (3) επιλογές.
 (4) Γράψτε, αν επιθυμείτε, κάποιες παρατηρήσεις σχετικά με την αίτησή σας προς το ΠΥΣΔΕ έως 300 χαρακτήρες

|                                                      | <b>B</b> . |
|------------------------------------------------------|------------|
| θήκευση όλων Ακύρωση Αρχείο με οδηγίες θα βρείτε ΕΔΩ |            |
| sage                                                 |            |
|                                                      |            |

2. Κάνω κλικ στο κουμπί του εκτυπωτή, πάνω δεξιά στη σελίδα.

| Επιλογές: | <ul> <li>Εκτύπωση όλων των σελίδων</li> <li>Εκτύπωση αυτής της σελίδας</li> </ul> |
|-----------|-----------------------------------------------------------------------------------|
| Γ         | <ul> <li>Εκτύπωση επιλογής</li> </ul>                                             |
| Εγγραφές  | /σελίδα: 1                                                                        |
|           | Εκτύπωση                                                                          |

 Επιλέγουμε την επιλογή «Εκτύπωση επιλογής» και κάνουμε κλικ στο κουμπί «Εκτύπωση»

Εμφανίζεται η αίτηση όπως παρακάτω:

| АР. МНТРЭСУ:         ОК. ПАТРОС:           ETEXNYMO:         ELAIKOTHTA A:           ONOMA:         ELAIKOTHTA A:           THABOSNO:         OPFANIKH:           IOXELA ATTAENE:         OPFANIKH:           IOXELA ATTAENE:         OPFANIKH:           IOXELA ATTAENE:         OPFANIKH:           IOXELA ATTAENE:         GELAIKOTHTA B:           IOXELA ATTAENE:         GELAIKOTHTA B:           IOXELA ATTAENE:         GELAIKOTHTA B:           IOXELA ATTAENE:         GELAIKOTHTAE:           INEP/INLA ATTAENE:         GELAIKOTHTAE:           INED/INLA ATTAENE:         GELAIKOTHTAE:           INDOT         INTONE/TIKO SPAPIO:           INDOT         AMMOIZ INNIT/ENE:           INDOT         INTONE/TIKO SPAPIO:           INDOT         INTONE/TIKO SPAPIO:           INDOT         INTONE/TIKO SPAPIO:           INDOT         INTONE           INDOT         INTONE/TIKO SPAPIO:           INDOT         INTONE           INDOT         INTONE           INDOT         INTONE           INDOT         INTONENE:           INDOT         INTONENE:           INDOT         INTONE           INDOT         INTONE                                                                                                    | INFELIARA ZIVIALIA.                                  | 5                   |                                         |                                         |
|----------------------------------------------------------------------------------------------------|------------------------------------------------------|---------------------|-----------------------------------------|-----------------------------------------|
| EFENYIMO         ELAINOTHTA A :<br>ELAINOTHTA A :<br>THALEBORIO           ONCMA:<br>THALEBORIO         ELAINOTHTA B :<br>OPFANEIXH :<br>NALEBORIO (1990)         OPFANEIXH :<br>OPFANEIXH :<br>NALEBORIO (1990)           TOIXELA ATTHENE:<br>MEP/INLA ATTHENE:<br>MEP/INLA ATTHENE:<br>ME                                                                                                    | AP. MHTPOOY:                                         |                     | ΟΝ. ΠΑΤΡΟΣ:                             |                                         |
| ONOMAL         ELAINOTHTA B:           THAGOGNOL         OPFANEXH:           TOIXEA ATTHENE:         OPFANEXH:           KRAINOR ATTHENE:         46(200199-0)           XXOAINO ETOR:         21           XXOAINO ETOR:         2019           XXOAINO ETOR:         2019                                                                                                    | EDDINYMO:                                            |                     | ΕΙΔΙΚΟΤΗΤΑ Α :                          |                                         |
| THABBRIND         OPFANDER           TOIXELA ATTHENE:         ILIGO19/09-09         AP, TENDER:         ILIGO19/09-09           INDEP/INLA ATTHENE:         ILIGO19/09-09         AP, TENDER:         2           SXONING ETGE:         2019         YTIOXP/TIKO DEPAPIO         20           SXONING ETGE:         2019         CRAPTO GON MANTITE:         15           ELG. KATHEDRA:         DDI         CRAPTO GON MANTITE:         15           ELG. KATHEORA:         DDI         CAMPOZ ENTON/TAZ:         A. 2019/CM           TANOTH EXOAELDN:         TANOT, YANGZIM         CAMPOZ ENTON/TAZ:         A. 2019/CM           TIMOOTH SUCALEDN:         TOTEA         ETILAOTH 12         A. 2019/CM           ETILAOTH 2:         20 ETA.         ETILAOTH 12         ETILAOTH 13:           ETILAOTH 3:         20 ETA.         ETILAOTH 14:         ETILAOTH 14:           ETILAOTH 3:         20 ETA.         ETILAOTH 15:         ETILAOTH 15:           ETILAOTH 3:         20 FTA.         ETILAOTH 14:         ETILAOTH 15:           ETILAOTH 3:         20 FTA.         ETILAOTH 15:         ETILAOTH 15:           ETILAOTH 3:         20 FTA.         ETILAOTH 15:         ETILAOTH 15:           ETILAOTH 15:         ETILAOTH 15:         ETILAOTH 15                                                                                                    | ONOMA:                                               |                     | ΕΙΔΙΚΟΤΗΤΑ Β :                          |                                         |
| TOIXELA ATTHENE:           KRIAINOS ATTHENE:         416/2019-09-04         AP, TEKNERE         2           KRIAINOS FORS:         20           XIOAINO FORS:         20           XIOAINO FORS:         20           XIOAINO FORS:         20           XIOAINO FORS:         20           XIOAINO FORS:         20           SIOAINO FORS:         20           SIOAINO FORSE:         20           GIR, KATAETAEM:         CILANOTO KANYTTE:         15           CILA KATHORIA:         CILANOTO KANYTTE:         1.           CILANOTA SI         CILANOTA SI         2.           CILANOTA SI         CILANOTA SI         2.           CILANOTA SI         2.           CILANOTA SI         2.           ANIM COLSPANE SINGON COLSPANE"         2.           CILANOTA SI         2.           CILANOTA SI         2.                                                                                                    | THAE DONO:                                           |                     | OPFANIKH :                              |                                         |
| KIZALKOZ ALTHENE:         416/2019-09-01         AP, TEKNERE         2.           MNEP/INIA ATTHENE:         4/9/2019         YIDOKP/TIKO GRAPIO:         20           ZXOAIKO ETGZ:         2019-2020         GRAPIO NOY KANYITE:         15           ELA. KATHOPAN         COM         AMMOZ ENTON/TAL:         3. ZEMPSIN           OKK, KATATAENE:         ETTANCZ/H         AMMOZ ENTON/TAL:         3. ZEMPSIN           TILAOFH ZXOAELON:         ZANO OROBOLY/ŠAŠEGOM SI: NO TO TO KANYITE:         3. ZEMPSIN           ZYNÚ ANDORODY KAŠEGOM SI: NO TO TO RODOVITA TO POSLOVALINA:         A. ZEMPSIN           TILAOFH ZXOAELON:         ZANO OROBOLY/ŠAŠEGOM SI: NO TO TO RODOVITA TO POSLOVALINA:         A. ZEMPSIN           ETILAOFH 12:         ID FEA.         ETILAOFH 12:         DE TEA.           ETILAOFH 22:         20 FEA.         ETILAOFH 12:         DE TEA.           ETILAOFH 23:         20 FEA.         ETILAOFH 12:         DE TELAOFH 12:           ETILAOFH 24:         30 FEA.         ETILAOFH 12:         DE TELAOFH 12:           ETILAOFH 23:         20 FFA.         ETILAOFH 12:         DE TELAOFH 12:           ETILAOFH 23:         30 FYMMAZIO         ETILAOFH 12:         DE TELAOFH 12:           ETILAOFH 3:         20 FYMMAZIO         ETILAOFH 12:         DE TELAOFH 12:                                                                                                    | ΤΟΙΧΕΙΑ ΑΙΤΗΣΗΣ:                                     |                     |                                         |                                         |
| IMEP/NLA ATTHENE:         (%2019         YIDKP/TIKO SIPAPIO         20           IXXAAKO ETGZ:         2019-2020         GPAPIO NOY KANTITE:         15           ELA: KATHFORA:         CXII         AMMOZ ENTONY KANTITE:         15           OK:         KATATATANIZ/H         AMMOZ ENTONY/TAL:         A. 28PR2N           OK:         KATATATANIZ/H         AMMOZ ENTONY/TAL:         A. 28PR2N           OK:         KATATATANIZ/H         AMMOZ ENTONY/TAL:         A. 28PR2N           ITLAOFH EXCOLETON:         AMMOZ ENTONY/ALS:         A. 28PR2N           Zmi:         andomoon/Addiegen; et. do: onl: no concinu agoldio: A.E. row (TRZAE Expositiv sond: cooping/marx; vo. wakuu<br>unagopointool; joo unagolawo: fice; 2019-2020:           EFILAOFH 12:         IETA:         EFILAOFH 12:           EFILAOFH 12:         IETA:         EFILAOFH 12:           EFILAOFH 12:         IETA:         EFILAOFH 12:           EFILAOFH 13:         IETIAOFH 13:         IETIAOFH 14:           EFILAOFH 14:         IETIAOFH 15:         IETIAOFH 15:           EFILAOFH 15:         IETIAOFH 12:         IETIAOFH 12:           EFILAOFH 16:         IETIAOFH 12:         IETIAOFH 12:           EFILAOFH 16:         IETIAOFH 12:         IETIAOFH 12:           EFILAOFH 16:         IETIAOFH 12:<                                                                                                    | KELAIKOS AITHEHE: 415/201                            | 19-09-04            | AP. TEKNON:                             | 2                                       |
| EXOLISO ETGE         2019-2020         DPAPID NOY KANYTTE         15           ELA, KATHFOPIA:         COG         AMMOS ENTODI/TAS:         A. JEPPON           ODK, KATAETADIN:         ETA/ADQH         AMMOS ENTODI/TAS:         A. JEPPON           TALAOTH EXOLETION:         ETA/ADQH         AMMOS ENTODI/TAS:         A. JEPPON           ZITAL GIT EXOLETION:         ETA/ADQH         AMMOS ENTODI/TAS:         A. JEPPON           ZITAL GIT EXOLETION:         ETA/ADQH         AMMOS ENTODI/VIELS:         A. JEPPON           ETILAOTH EXOLETION:         ETILAOTH 11:         ETILAOTH 12:         ETILAOTH 12:           ETILAOTH 12:         20 FEA.         ETILAOTH 13:         ETILAOTH 14:           ETILAOTH 3:         20 FEA.         ETILAOTH 13:         ETILAOTH 14:           ETILAOTH 4:         30 FEA.         ETILAOTH 13:         ETILAOTH 14:           ETILAOTH 5:         30 F/MAUDIO         ETILAOTH 14:         ETILAOTH 15:           ETILAOTH 6:         50 F/MAUDIO         ETILAOTH 16:         ETILAOTH 12:           ETILAOTH 8:         ETILAOTH 12:         ETILAOTH 12:         ETILAOTH 12:           ETILAOTH 9:         ETILAOTH 12:         ETILAOTH 12:         ETILAOTH 12:           ETILAOTH 10:         ETILAOTH 12:         ETILAOTH 13:                                                                                                    | IMEP/NEA ATTHENE: 4/9/201                            | 9                   | YNOXP/TIKO QPAPIO:                      | 20                                      |
| EEL. KATHFOPIA         CNG         AHMOS ENTOTI/TAZ         A. JEPPEN           OKK. KATAETAENI:         ETTANDE/H         ANMOS ENTOTI/TAZ         A. JEPPEN           ZITLOOTH EXOAEEISMI:         Zamio andomagn/bidlecing to an angolidus disclesize LE. tou THIZAE Experies ward aspid rearringings you wildow use and other angolidus disclesize LE. tou THIZAE Experies ward aspid rearringings; you wildow           ERILAOTH EXOAEEISMI:         ERILAOTH II         ERILAOTH II           ERILAOTH II:         10 TE-A.         ERILAOTH III           ERILAOTH II:         10 TE-A.         ERILAOTH III           ERILAOTH II:         10 TE-A.         ERILAOTH III           ERILAOTH II:         10 TE-A.         ERILAOTH III           ERILAOTH II:         10 TE-A.         ERILAOTH III           ERILAOTH II:         10 TE-A.         ERILAOTH III           ERILAOTH II:         10 TE-A.         ERILAOTH IIII           ERILAOTH II:         10 TE-A.         ERILAOTH IIII           ERILAOTH II:         10 TE-A.         ERILAOTH IIII           ERILAOTH II:         10 TE-A.         ERILAOTH IIII           ERILAOTH II:         10 TE-A.         ERILAOTH IIIII           ERILAOTH II:         10 TE-A.         ERILAOTH IIIIIIIIIIIIIIIIIIIIIIIIIIIIIIIIIIII                                                                                                    | EXOAINO ETOE: 2019-20                                | 120                 | ΩΡΑΡΙΟ ΠΟΥ ΚΑΛΥΠΤΩ:                     | 15                                      |
| ODK. КАТАЗТАВИ:         ETTA/RCE/H         ANMOS EYNYTI/JENE         Δ. JERPON           ITLAOFH EXOAELISH:                                                                                                    | ELL. KATHFOPIA: (3)3                                 |                     | ΔΗΜΟΣ ΕΝΤΟΠ/ΤΑΣ:                        | A. ZEPPON                               |
| ILIAOTH EXOAEIGN:           Zmini ondongon/Kolégicany at: ikal anih 'na napokitim anjakala J.E. trui 17/24E žrapskiv katal aspai nantujunor; via kakugi<br>mergopeanskoj bu wapotejavi na onglukas Dire; 2019-2023:           EFILAOFH 11:         lo TE-A.           EFILAOFH 12:         lo TE-A.           EFILAOFH 13:         lo TE-A.           EFILAOFH 14:         lo TE-A.           EFILAOFH 15:         lo TE-A.           EFILAOFH 14:         lo TE-A.           EFILAOFH 15:         lo TE-A.           EFILAOFH 16:         lo TE-A.           EFILAOFH 17:         lo TE-A.           EFILAOFH 16:         lo TE-A.           EFILAOFH 16:         lo TE-A.           EFILAOFH 15:         lo TYMWAIDO           EFILAOFH 16:         lo TYMWAIDO           EFILAOFH 17:         lo TYMWAIDO           EFILAOFH 18:         lo TYMWAIDO           EFILAOFH 18:         lo TYMWAIDO           EFILAOFH 18:         lo TYMWAIDO           EFILAOFH 19:         EFILAOFH 18:           EFILAOFH 19:         EFILAOFH 18:           EFILAOFH 19:         EFILAOFH 19:           EFILAOFH 10:         EFILAOFH 20:           EFILAOFH 10:         EFILAOFH 20:           EFILAOFH 10:         EFILAOFH 20: <t< td=""><td>OIK. KATAETAEH: ETTANC</td><td>至/日</td><td>ΔΗΜΟΣ ΣΥΝΥΓΙ/ΣΗΣ</td><td>A. Zeppon</td></t<>                                                                                                    | OIK. KATAETAEH: ETTANC                               | 至/日                 | ΔΗΜΟΣ ΣΥΝΥΓΙ/ΣΗΣ                        | A. Zeppon                               |
| Zyrik ončernov (bidškon) st. če ord te napositnu spjelos J.E. tou [TH2XE Σερρίαν κατά σαρά ποσήμηση; για κάλυψ<br>νατοχροπικού μου μαραίου για το αχοίλαιο (π.Υ. 2013-2020).           EFILAOFH 12         DECA.         EFILAOFH 131           EFILAOFH 21         20 FEA.         EFILAOFH 132           EFILAOFH 32         20 FEA.         EFILAOFH 132           EFILAOFH 33         20 FEA.         EFILAOFH 132           EFILAOFH 42         20 FEA.         EFILAOFH 132           EFILAOFH 43         20 FEA.         EFILAOFH 132           EFILAOFH 43         20 FEA.         EFILAOFH 132           EFILAOFH 43         20 FEA.         EFILAOFH 133           EFILAOFH 43         30 FEA.         EFILAOFH 143           EFILAOFH 43         30 FEA.         EFILAOFH 143           EFILAOFH 43         ST/PMAUZIO         EFILAOFH 143           EFILAOFH 43         EFILAOFH 143         EFILAOFH 143           EFILAOFH 43         EFILAOFH 143         EFILAOFH 143           EFILAOFH 43         EFILAOFH 143         EFILAOFH 143           EFILAOFH 43         EFILAOFH 143         EFILAOFH 143           EFILAOFH 43         EFILAOFH 143         EFILAOFH 143           EFILAOFH 43         EFILAOFH 143         EFILAOFH 143           EFILAOFH 43         EFILA                                                                                                    | ΠΙΛΟΓΗ ΣΧΟΛΕΙΩΝ:                                     |                     |                                         |                                         |
| υποχρειτικού μου μοραίου για το ηχοίωυ έτης 2019-2020;           EFILAOFH 11         Lo FE.Λ         EFILAOFH 11           EFILAOFH 21         20 FE.Λ         EFILAOFH 12;           EFILAOFH 32         20 FE/Λ         EFILAOFH 13;           EFILAOFH 32         20 FE/Λ         EFILAOFH 13;           EFILAOFH 42;         20 FE/Λ         EFILAOFH 14;           EFILAOFH 42;         20 FE/Λ         EFILAOFH 14;           EFILAOFH 42;         20 FE/Λ         EFILAOFH 14;           EFILAOFH 42;         20 FF/MAUXID         EFILAOFH 14;           EFILAOFH 42;         20 FF/MAUXID         EFILAOFH 16;           EFILAOFH 42;         EFILAOFH 16;         EFILAOFH 18;           EFILAOFH 43;         EFILAOFH 18;         EFILAOFH 18;           EFILAOFH 40;         EFILAOFH 18;         EFILAOFH 18;           EFILAOFH 40;         EFILAOFH 19;         EFILAOFH 19;           EFILAOFH 40;         EFILAOFH 26;         EFILAOFH 19;           EFILAOFH 40;         EFILAOFH 19;         EFILAOFH 19;           EFILAOFH 40;         EFILAOFH 19;         EFILAOFH 19;           EFILAOFH 40;         EFILAOFH 19;         EFILAOFH 19;           EFILAOFH 40;         EFILAOFH 20;         EFILAOFH 19;           EFILAOFH                                                                                                    | Ζητώ απόσποση/διάθεση σε                             | ένα από το παρακά   | άτω σχολείο Δ.Ε. του ΠΥΣΔΕ Σερούν κα    | τά στορά προτίμησης για <b>κάλυψη</b> τ |
| ETILAOFH 11:         ETILAOFH 11:           ETILAOFH 12:         20 FEA.         ETILAOFH 12:           ETILAOFH 13:         20 FEA.         ETILAOFH 12:           ETILAOFH 13:         20 FEA.         ETILAOFH 13:           ETILAOFH 14:         20 FEA.         ETILAOFH 13:           ETILAOFH 14:         20 FEA.         ETILAOFH 14:           ETILAOFH 15:         20 FYMWAID         ETILAOFH 14:           ETILAOFH 16:         50 FYMWAID         ETILAOFH 15:           ETILAOFH 17:         ETILAOFH 18:         ETILAOFH 17:           ETILAOFH 18:         ETILAOFH 19:         ETILAOFH 19:           ETILAOFH 10:         ETILAOFH 19:         ETILAOFH 19:           ETILAOFH 10:         ETILAOFH 10:         ETILAOFH 10:           ETILAOFH 10:         ETILAOFH 10:         ETILAOFH 10:           ETILAOFH 10:         ETILAOFH 10:         ETILAOFH 10:           ETILAOFH 10:         ETILAOFH 10:         ETILAOFH 10:           ETILAOFH 10:         ETILAOFH 10:         ETILAOFH 10:           ETILAOFH 10:         ETILAOFH 10:         ETILAOFH 10:           ETILAOFH 10:         ETILAOFH 10:         ETILAOFH 10:           ETILAOFH 10:         ETILAOFH 10:         ETILAOFH 10:           ETILAOFH 10                                                                                                    | υποχρεωτικού μου ωραρίου                             | νια το αγρίωκο έτο  | ¢ 2019-2020:                            |                                         |
| EFILAOFH 32: ja FEA.         EFILAOFH 32:           EFILAOFH 32: ja FEA.         EFILAOFH 32:           EFILAOFH 42: ja FEA.         EFILAOFH 32:           EFILAOFH 42: ja FEA.         EFILAOFH 42:           EFILAOFH 42: ja FEA.         EFILAOFH 42:           EFILAOFH 42: ja FEA.         EFILAOFH 42:           EFILAOFH 42: ja FEA.         EFILAOFH 42:           EFILAOFH 42: ja FEA.         EFILAOFH 43:           EFILAOFH 42: ja FEA.         EFILAOFH 43:           EFILAOFH 42: ja FEA.         EFILAOFH 43:           EFILAOFH 43:         EFILAOFH 43:           EFILAOFH 43:         EFILAOFH 43:           EFILAOFH 43:         EFILAOFH 43:           EFILAOFH 43:         EFILAOFH 43:           EFILAOFH 40:         EFILAOFH 40:           EFILAOFH 40: ja FEARL 40: ja FEARL 40: ja F                                                                                                    | ENLAOPH 1: TO TEA                                    |                     | ENLAOFH 11:                             |                                         |
| EFILAOFH 31: Ja 191/L.         EFILAOFH 13:           EFILAOFH 42: Ja 191/L.         EFILAOFH 14:           EFILAOFH 42: Ja 191/MULTO         EFILAOFH 14:           EFILAOFH 5: Ja 191/MULTO         EFILAOFH 15:           EFILAOFH 5: Ja 191/MULTO         EFILAOFH 15:           EFILAOFH 6: Ja 191/MULTO         EFILAOFH 16:           EFILAOFH 7:         EFILAOFH 18:           EFILAOFH 8:         EFILAOFH 18:           EFILAOFH 9:         EFILAOFH 18:           EFILAOFH 9:         EFILAOFH 18:           EFILAOFH 9:         EFILAOFH 20:           EFILAOFH 10:         EFILAOFH 20:           EFILAOFH 10:         EFILAOFH 20:           EFILAOFH 10:         EFILAOFH 20:           EFILAOFH 10:         EFILAOFH 20:           EFILAOFH 10:         EFILAOFH 20:           EFILAOFH 10:         EFILAOFH 20:           EFILAOFH 10:         EFILAOFH 20:           EFILAOFH 20:         EFILAOFH 20:                                                                                                    | ENTINOPH 2: 20 FE.A                                  | ÷                   | EREAOFH 12:                             |                                         |
| EFILAOFH 4:         30         FTA         EFILAOFH 4:           EFILAOFH 5:         30         17/44/310         EFILAOFH 15:           EFILAOFH 5:         50         17/44/310         EFILAOFH 15:           EFILAOFH 6:         51         EFILAOFH 16:         EFILAOFH 17:           EFILAOFH 7:         EFILAOFH 18:         EFILAOFH 18:           EFILAOFH 9:         EFILAOFH 18:         EFILAOFH 19:           EFILAOFH 10:         EFILAOFH 10:         EFILAOFH 10:           EFILAOFH 10:         EFILAOFH 10:         EFILAOFH 10:           EFILAOFH 10:         EFILAOFH 10:         EFILAOFH 10:           EFILAOFH 10:         EFILAOFH 10:         EFILAOFH 10:           EFILAOFH 10:         EFILAOFH 10:         EFILAOFH 10:           EFILAOFH 10:         EFILAOFH 10:         EFILAOFH 10:           EFILAOFH 10:         EFILAOFH 10:         EFILAOFH 10:           EFILAOFH 10:         EFILAOFH 10:         EFILAOFH 10:                                                                                                    | ENIMOPH 3: 20 ETA.                                   | Λ.                  | ENIAOFH 13:                             |                                         |
| EFILAOFH SE, 3a (*) YMMUZIO         EFILAOFH SE, 3a (*) YMMUZIO         EFILAOFH SE, 3a (*) YMMUZIO </td <td>ENIMOPH 4: 36 TEA</td> <td>-</td> <td>ETILAOFH 14:</td> <td></td>                                                                                                    | ENIMOPH 4: 36 TEA                                    | -                   | ETILAOFH 14:                            |                                         |
| ΕΠΙΛΟΓΗ 6:         SO ΓΥΛΝΑΣΙΟ         ΕΠΙΛΟΓΗ 16:           ΕΠΙΛΟΓΗ 7:         ΕΠΙΛΟΓΗ 17:           ΕΠΙΛΟΓΗ 8:         ΕΠΙΛΟΓΗ 18:           ΕΠΙΛΟΓΗ 9:         ΕΠΙΛΟΓΗ 19:           ΕΠΙΛΟΓΗ 9:         ΕΠΙΛΟΓΗ 20:           ΕΠΙΛΟΓΗ 9:         ΕΠΙΛΟΓΗ 20:           ΕΠΙΛΟΓΗ 10:         ΕΠΙΛΟΓΗ 20:           ΕΠΙΛΟΓΗ 10:         ΕΠΙΛΟΓΗ 20:           <                                                                                                    | ERLAOPH 5: 30 FYM                                    | NAZIO               | ETILAOFH 15:                            |                                         |
| ΕΠΙΛΟΓΗ 7:         ΕΠΙΛΟΓΗ 17:           ΕΠΙΛΟΓΗ 8:         ΕΠΙΛΟΓΗ 18:           ΕΠΙΛΟΓΗ 9:         ΕΠΙΛΟΓΗ 18:           ΕΠΙΛΟΓΗ 10:         ΕΠΙΛΟΓΗ 20:           ΕΠΙΛΟΓΗ 10:         ΕΠΙΛΟΓΗ 20:           ΕΠΙΛΟΓΗ 20:         ΕΠΙΛΟΓΗ 20:           ΕΠΙΛΟΓΗ 20:         ΕΠΙΛΟΓΗ 20:                                                                                                    | ETILAOFH 6: So TYM                                   | NAZIO               | ERLAOFH 16:                             |                                         |
| ΕΠΙΛΟΓΗ 8:<br>ΕΠΙΛΟΓΗ 9:<br>ΕΠΙΛΟΓΗ 9:<br>ΕΠΙΛΟΓΗ 9:<br>ΕΠΙΛΟΓΗ 10:<br>ΕΠΙΛΟΓΗ 10:<br>ΕΠΙΛΟΓΗ 20:<br>ΕΠΙΛΟΓΗ 20:<br>ΕΠΙΛΟΓΗ | ENIMOPH 7:                                           |                     | ENIAOPH 17:                             |                                         |
| ΕΠΙΛΟΓΗ 9:<br>ΕΠΙΛΟΓΗ 10:<br>ΕΠΙΛΟΓΗ 10:<br>Επθυμώ να διαπθώ σε σχολεία της Πουποβίζωσς Εκπαίδευσης Σερρών για κάλυμη του υποχραυτικού μου ωραρίου:<br>Επθυμώ να διαπθώ εξολοκλήρου στα γραφεία, σε περίπτωση που πλεονάζω: <b>Δ.Δ.Ε. Σερρών</b><br>ΙΔΡΑΤΗΡΗΣΕΙΣ:                                                                                                    | ENIAOFH 8:                                           |                     | ENIAOFH 18:                             |                                         |
| ΕΠΙΛΟΓΗ 10: ΕΠΙΛΟΓΗ 20:<br>Επιθ.εμίν να δοπτιθώ σε, αγολεία της Παυποβίδμας Ενπαίδευσης Σεργών για κάλυμη του υποχραυπικώ μου ωρορίαυ:<br>Β. τολευτοία στικλογή<br>Επιθ.εμίν να διαπεθώ εξολακλήρου στα γραφεία, σε περίπτωση που πλεονόζω: <b>Δ.Δ.Ε. Σεργών</b><br>ΙΔΡΑΤΗΡΗΣΕΙΣ:                                                                                                    | EUTVOLH 8:                                           |                     | ERILAOFH 19:                            |                                         |
| . Επιθ. ψύ το δοπτιδύ σε αριγλεία της Πρωτοβάμιας Βιπαϊδιώσης Σερούν για κάλωψη του υποιχρωπικού μου ωραρίου:<br><b>Το τελευτοία οπολογή</b><br>. Επιθωμώ να διατιδύ εξολοκί/γρου στα γραφεία, σε περίπτωση που πλεονόζω:: <b>Δ.Δ.Ε. Σερρών</b><br>Ι <b>ΑΡΑΤΗΡΙΚΕΕΙΣ</b> :                                                                                                    | ERIAOFH 10:                                          |                     | ENIAOPH 20:                             |                                         |
| Ενθέμιδ να δαστιθώ εξελασλήρου στα γραφεία, σε περίπτωση που πλεονόζω: <b>Δ.Δ.Ε. Σερρών</b><br>ΑΡΑΤΗΡΗΣΕΙΣ:                                                                                                    | Επθυμώ να διατεθώ σε σχολεία<br>Ος τελευσοία επιλογό | της Πρωτοβάμιας     | Εκπαίδευσης Σερρών για κάλυψη του υ     | ταχριαυτικού μου ωραρίου:               |
| IAPATHPHEEIZ:                                                                                                    | Pall with an Armothic distancies                     | ourm vooitele a     | commun counterpolar A.A.F. Sto          | nin .                                   |
| WRAINFREEL:                                                                                                    | ADATUDUTETT.                                         | to ora ipagaa, a    | contraction into into and a state state | 201                                     |
|                                                                                                    | APAINPREELE:                                         |                     |                                         |                                         |
| υνημμένα υποβάλλω προσφατά (6 μηνων) δικαιολογητικά που επικαλουμαι                                                                                                    | ωνημμενα υποβαλλω                                    | προσφατα            | (6 μηνων) δικαιολογητικα                | ι που επικαλουμαι                       |
|                                                                                                    | Ζυνανώ στην ιπεξεργατία τ                            | lev noodumikály jik | ου δεδομένων καθώς και στην έκδοση, δ   | ημοσίευση και ανόρτηση πινάκων,         |
| Συνανώ στην επεξεργατία των προσωτικών μου δεδομένων καθώς και στην έκδοση, δημοσίευση και ανόρτηση πινάκα<br>αναστάτους διαστάζουν στό της Δ.Δ.Ε.Στορός, ότης αυτό κήματα πατακτία με πρότρο το προτά                                                                                                    | αδικατιών πεμικρωνα με την Κανο                      | woud (EE) 2016/8    | 79 του Ευριοταίκού Κιανοβουλίου και τι  | ω Συμβουλίου, της 27ος Απριλίου.        |
| Συταικώ στην παξεργασία των ποσομητικών μου διάφμόνων τρόώς και στην διάστη, δημοσίουση και αικόρτηση πινάκα<br>αγγαδιμον ή αποφάσεων από την Δ.Δ.Ε.Στρούν, όταν κατά κάινατα συγκισία και ποδοφοιο για την διαστεροίωση ότα<br>αδιασταίν παιχρωρία με την Κακοντική (ΕΕ) ΖΟΙδέχλη <sup>ο</sup> Του Ευραπάστοι διοκοιρόμούνει ματι Συμβούλια, της 27ος βαριδά                                                                                                    |                                                      |                     | 0/                                      |                                         |
| Συναινώ στην επιξεριγατία των πασουπικών μου δεδομόνων καθώς και στην διάσση, δημοτίουτη και ανόρτηση πνάθω<br>«γκράφων ή εποιράσοων από την Α.Δ.Ε. Στρούν, ήταν κατά κρίνιστα εικογκαία και πολαφορό για την διακτερόωση διακτ<br>αδιαστείν σύμφωνα με τον Κακονατικό (ΕΕ) 2016/61 <sup>το</sup> του Εερινητατίου Κοινοβουλίου και που Συμβουλίου, της 27ης Απριλί<br>Ο//                                                                                                    |                                                      |                     | 1921<br>1921                            |                                         |
| Συσονοί στην απέρεγοραία των πορουστούν μευ διδομύρων αυθώς και στην διδοση, δομοσίαση και αιδοτητη πολια<br>ογολαμού ή στην αραχούσων από την της Δ.Ε. Στραφία, έταν αυτή ερίστησα σταγασία και παδροσίου στην διοπορτώριση ότουπ<br>αθλοστών σύμφωνα με την Κακοινητώς (ΕΕ) 2016/679 του Ευρωπαίουύ Κουνοβουλίου και που Συμβουλίου, της 2/1ς Απρίδα<br>Ο/Ι                                                                                                    |                                                      |                     |                                         |                                         |
| Συσσού στην απέριχομαία των ποσωποιών μου δάδομόσο μαθώς και στην διάδομόσι βημοτίουπη το πόρτηση του<br>αγοράφων ή αποφάσων από την Δ.Δ.Ε.Στρούν, ήταν από κήλατα συσγκαία και ποδοτροίο για την διαστερίευση διακη<br>αδιλατικών πίμφωσα με την Καιονασιέ (ΕΕ) 2016/619 του Εκραπατίου Κοικοβιαύδου και του Συμβουίλαι, της 27ης Αγολί<br>Ο/Ι                                                                                                    |                                                      |                     |                                         |                                         |

Για να εκτυπώσουμε την αίτηση που εμφανίζεται, επιλέγουμε μέσα από το μενού του φυλλομετρητή (Chrome, Mozilla, Internet Explorer) την επιλογή **Εκτύπωση**. Π.χ. για τον **Mozilla** έχουμε το εξής μενού:

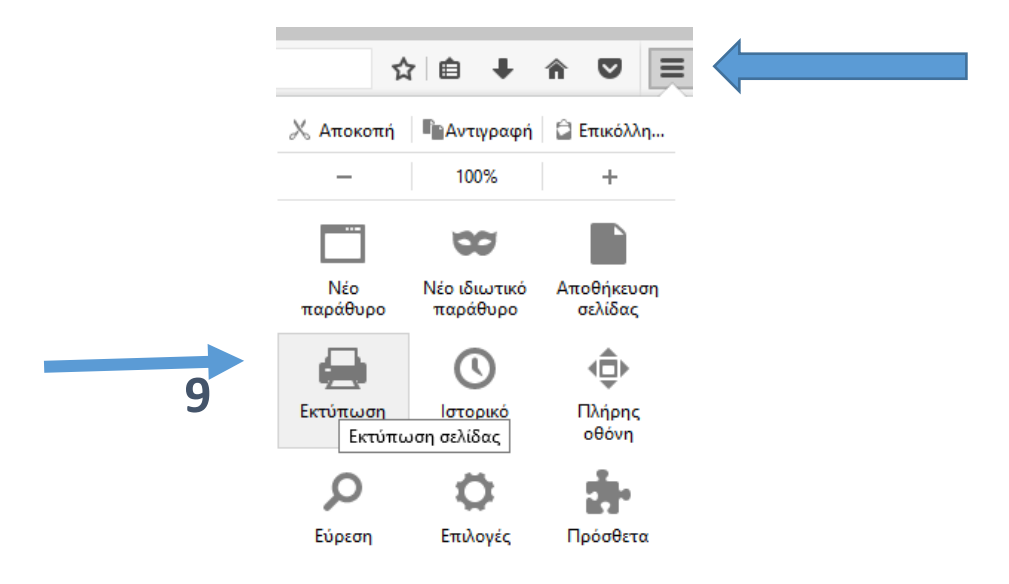